## 【4回目接種】住民向け予約サイト

石巻市 住民向け予約サイト https://vaccines.sciseed.jp/ishinomaki ■推奨ブラウザ Edge GoogleChrome Safari 10桁の数字 9990 自治体より送付された接種券に記載されている10桁の接種券 番号を入力してください 初期パスワードは生年月日 パスワード ..... \* 初回ログイン時は生年月日を8桁の数字で入力してください (例: 1990年4月1日 → 19900401) 2回目以降は設定したパスワードでログインして下さい \* <u>パスワードを忘れた方はこちら</u> ✓ <u>利用規約</u>に同意する 1 各項目を入力し、「ログイン」をタップ マイページ 1回目予約 接種済 接種会場 会場名非表示 マクチンの種類 ファイザー社ワクチン 予約日時 2021/5/27 00:00 ~23:59 下へスライド 坦徳哉た日フ 4回目予約 接種会場 ワクチンの種類 予約日時 接種が可能になる日や対象者については、 自治体や企業などの接種実施元からの案内 をご確認ください。 新規予約 2 4回目予約「新規予約」をタップ

| 追加接種に関する注意 通加接種の対象条件を満たした場合に予約できます。 詳しくは自治体や企業などの接種実施元からの案内をご確認ください。 予約へ進む                                                   |
|----------------------------------------------------------------------------------------------------|
| 4回目の接種券が届いていな<br>い場合は、 <u>予約しても当日は</u><br>接種できません!                                                                           |
| 3 4回目の接種券が手元に届いた<br>場合のみ、「予約へ・・」タップ                                                                                          |
| 予約の検索方法を選んでください         会場から探す         日付から探す         4         「会場から探す」を選択します         ※今回の説明では                              |
| <b>接種会場</b><br>会場名を入力してください<br><b>絞り込み</b>                                                                                   |
| <ul> <li>●予約可能な会場のみ表示 会場表示:14件</li> <li>● 石巻赤十字病院</li> <li>● ささえあいセンター<br/>石巻駅</li> <li>● 空を<br/>蛇田公民館<br/>蛇田以く蛇田</li> </ul> |
| 5 「接種会場」を選択します                                                                                                    |

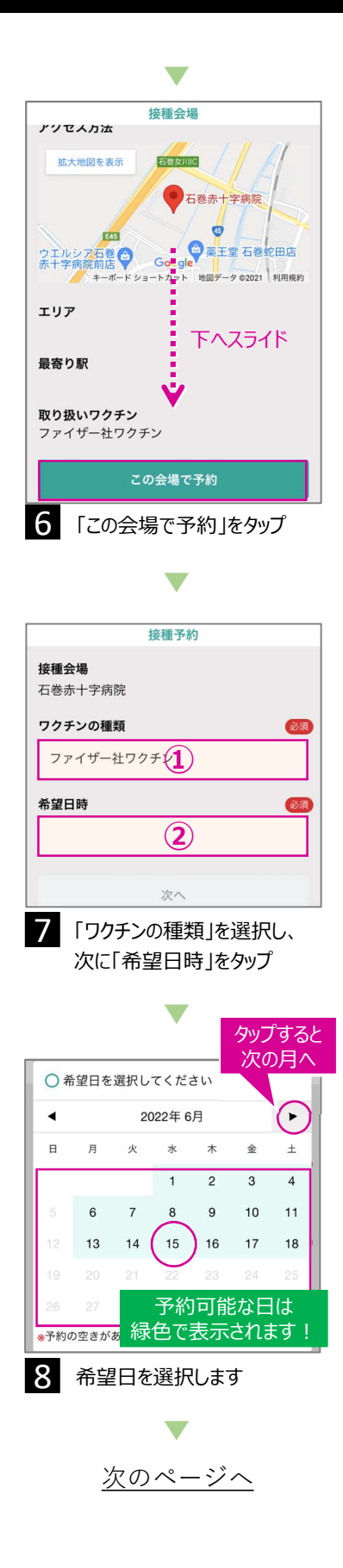

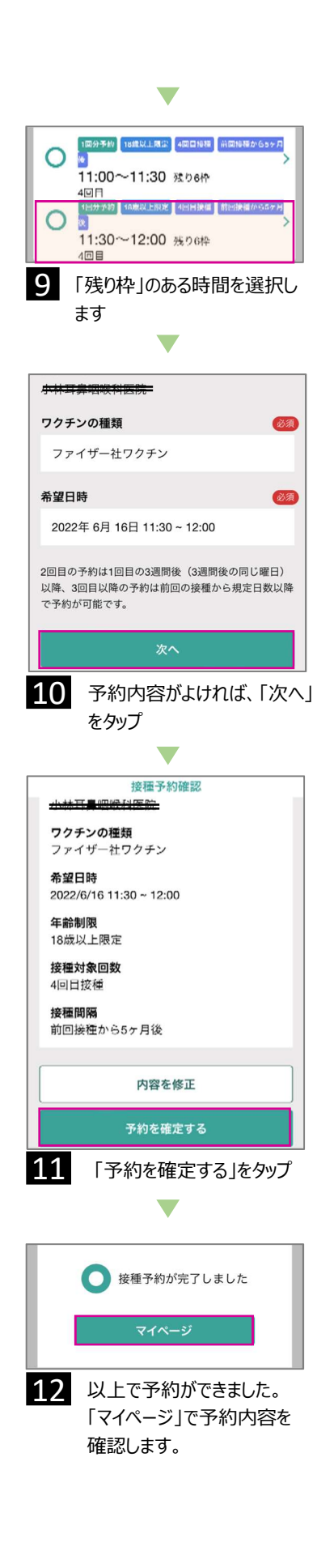

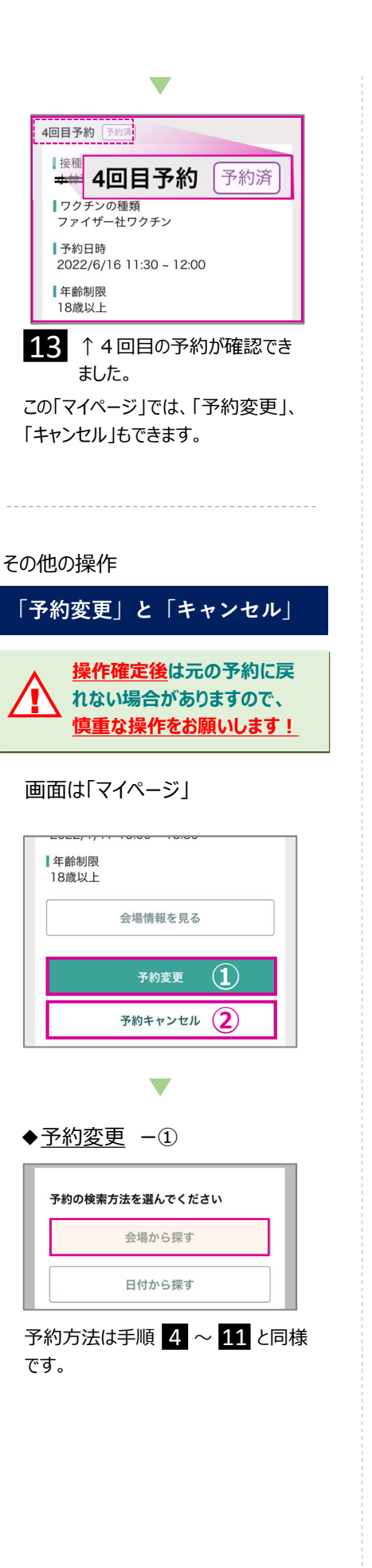

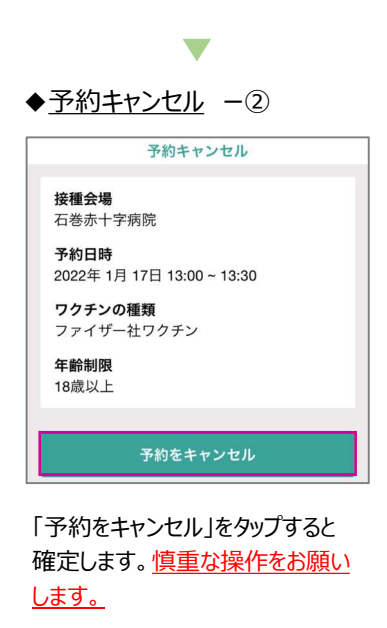

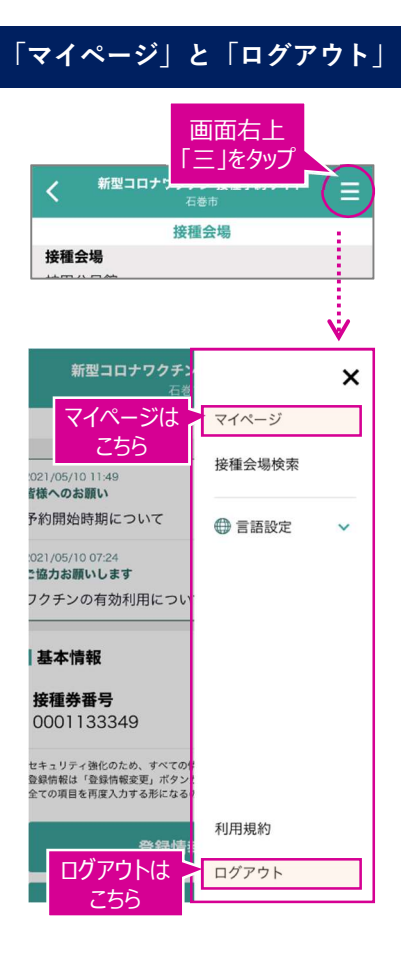